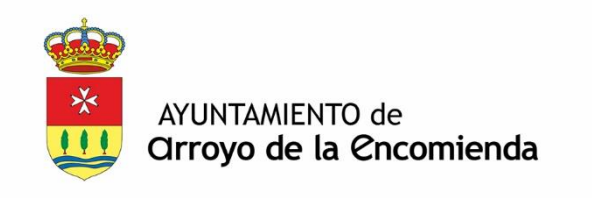

# CÓMO SOLICITAR CERTIFICADO ELECTRÓNICO DEL CIUDADANO

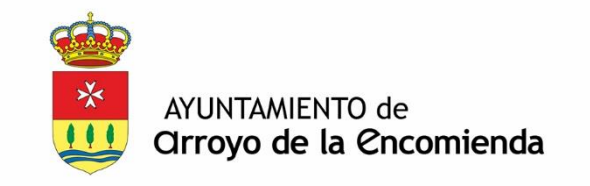

# desde el navegador ir a la página : http://www.cert.fnmt.es/

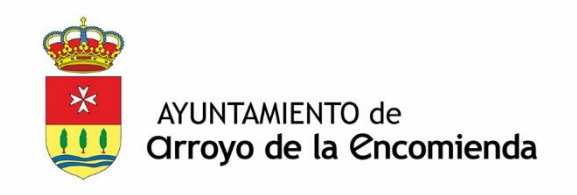

#### Pulsar

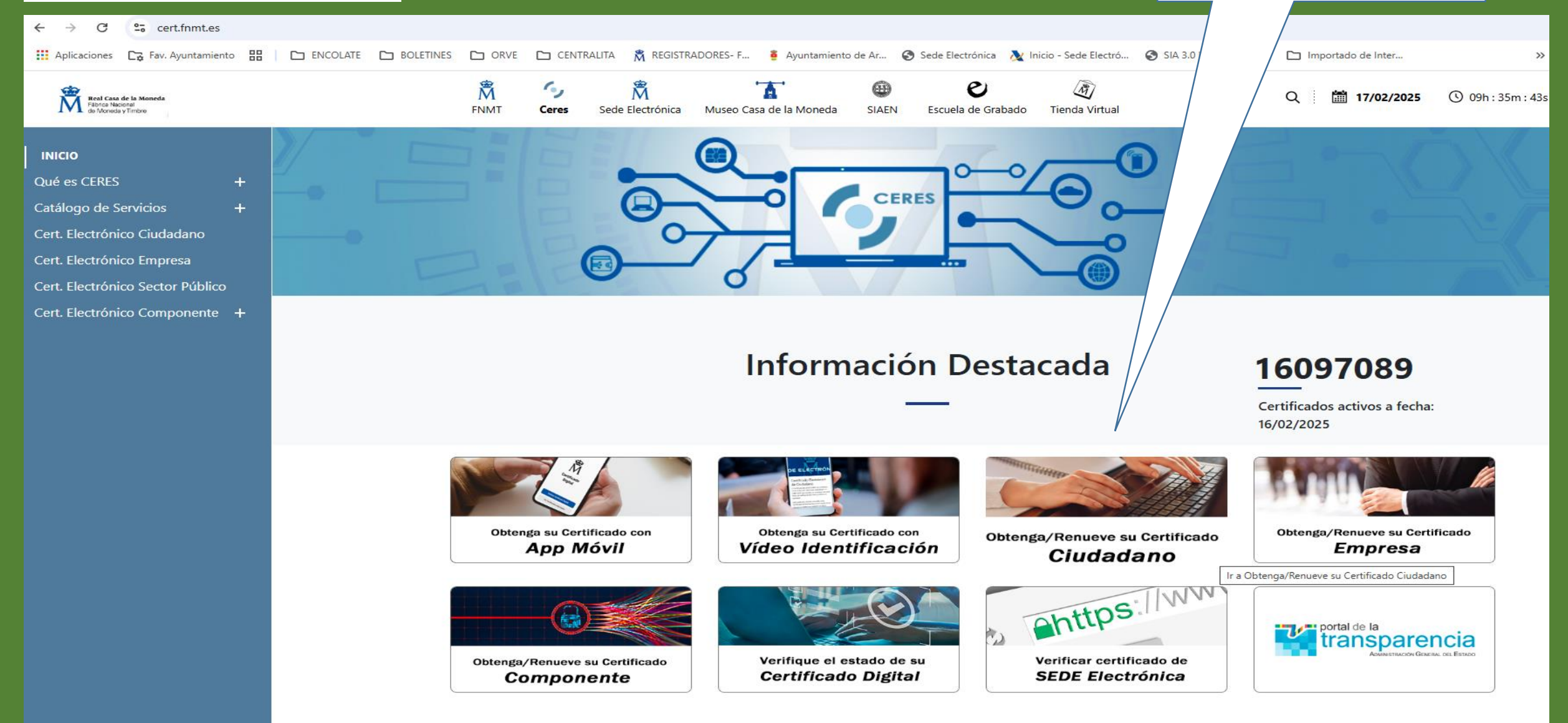

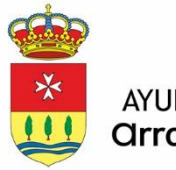

AYUNTAMIENTO de Orroyo de la Cncomienda

#### INICIO

Cert. Electrónico Ciudadano -

(NUEVO) App Móvil

Certificado con Vídeo Identificación

| Certificado con Acreditación<br>Presencial | )     |
|--------------------------------------------|-------|
| Certificado con DNIe                       |       |
| Verificar Estado                           |       |
| Renovar                                    |       |
| Lista de Precios                           |       |
| Facturas                                   |       |
| Anular                                     | 2     |
| Cert. Electrónico Empresa                  |       |
| Cert. Electrónico Sector Púb               | olico |

- Soporte Técnico
- Trámites

## SEDE ELECTRÓNICA

### SE PULSA SOBRE CERTIFICADO CON ACREDITACIÓN PRESENCIAL

## Certificado Electrónico de Ciudadano

El Certificado electrónico FNMT de Ciudadano es la certificación electrónica expedida por la FNMT-RCM que vincula a su suscriptor con unos Datos de verificación de Firma y confirma su identidad.

Este certificado, también conocido como Certificado de Persona Física o de Usuario, es un documento digital que contiene sus datos identificativos. Le permitirá identificarse en Internet e intercambiar información con otras personas y organismos con la garantía de que sólo Ud. y su interlocutor pueden acceder a ella.

### ¿Cómo puedo obtener el Certificado?

Existen 4 formas distintas para obtener su Certificado electrónico de Ciudadano como archivo descargable en su ordenador o dispositivo móvil:

- Con vídeo identificación. Obtener Certificado con Vídeo Identificación.
- Con acreditación presencial en una oficina. Obtener Certificado Presencial.
- Utilizando su DNIe. Obtener Certificado con DNIe.
- Utilizando su Dispositivo Móvil. Obtener Certificado con Dispositivo Móvil.

### Información Relacionada

Recomendación: Custodia de Certificados

Buenas Prácticas para una correcta Vídeo Identificación

Manual de Buenas Prácticas

Utilidad de Firma y Verificación

Atención a Usuarios

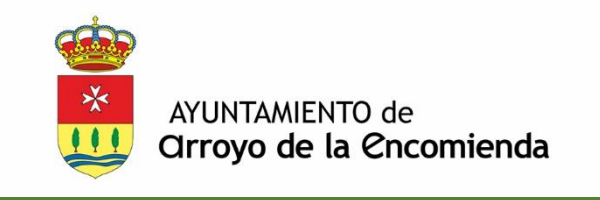

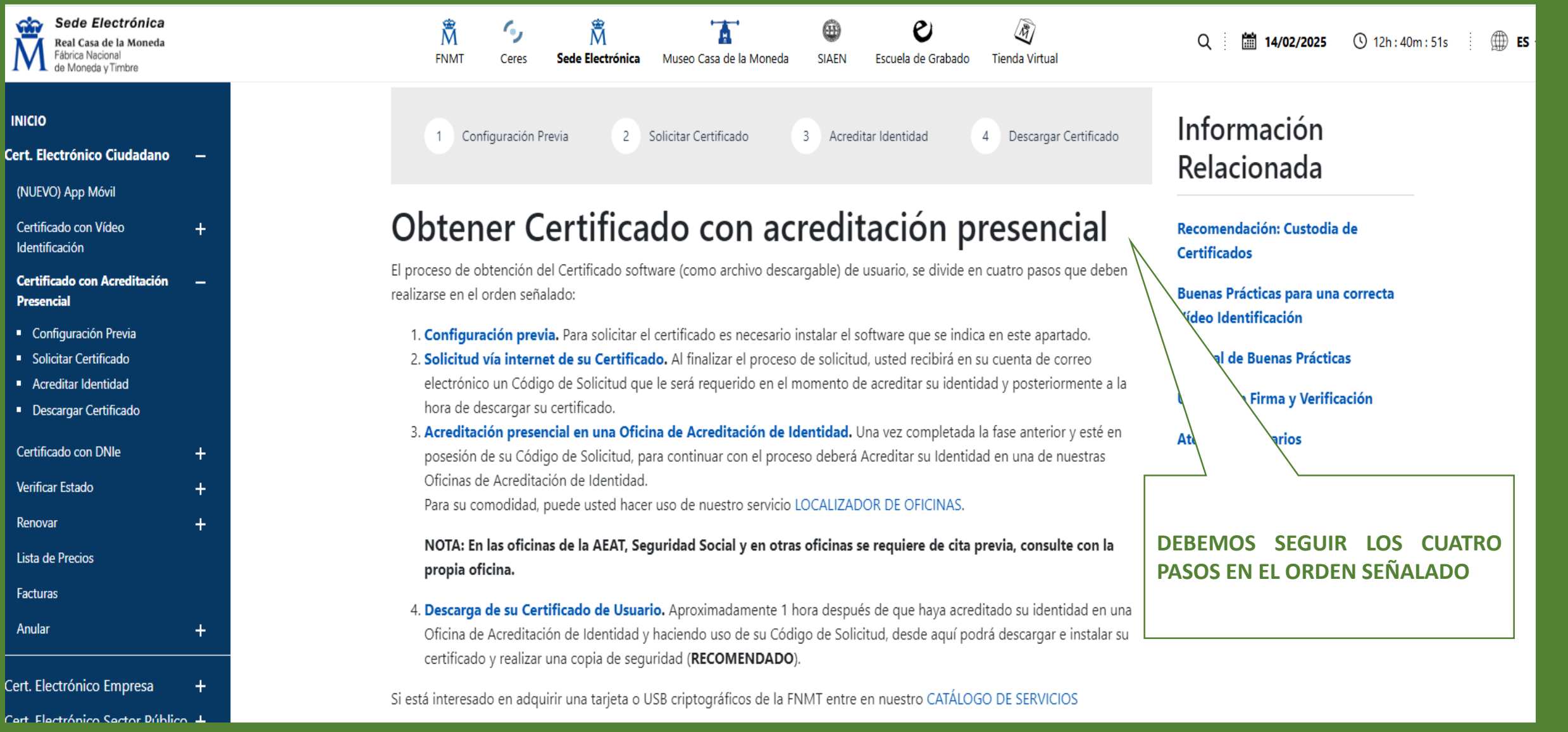

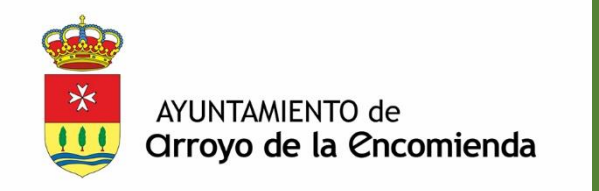

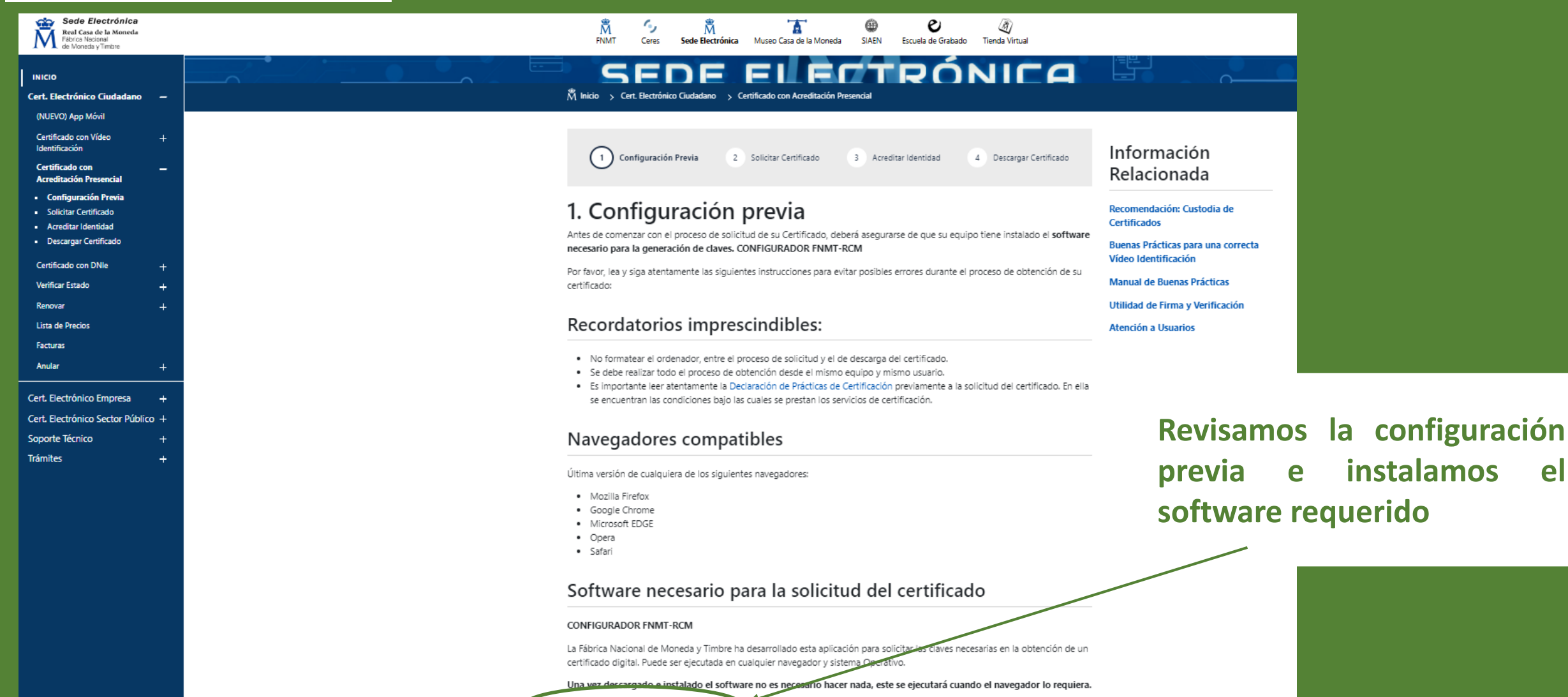

el

Área de Descarga de Configurador FNM

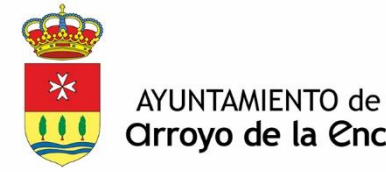

## **Orroyo de la Encomienda**

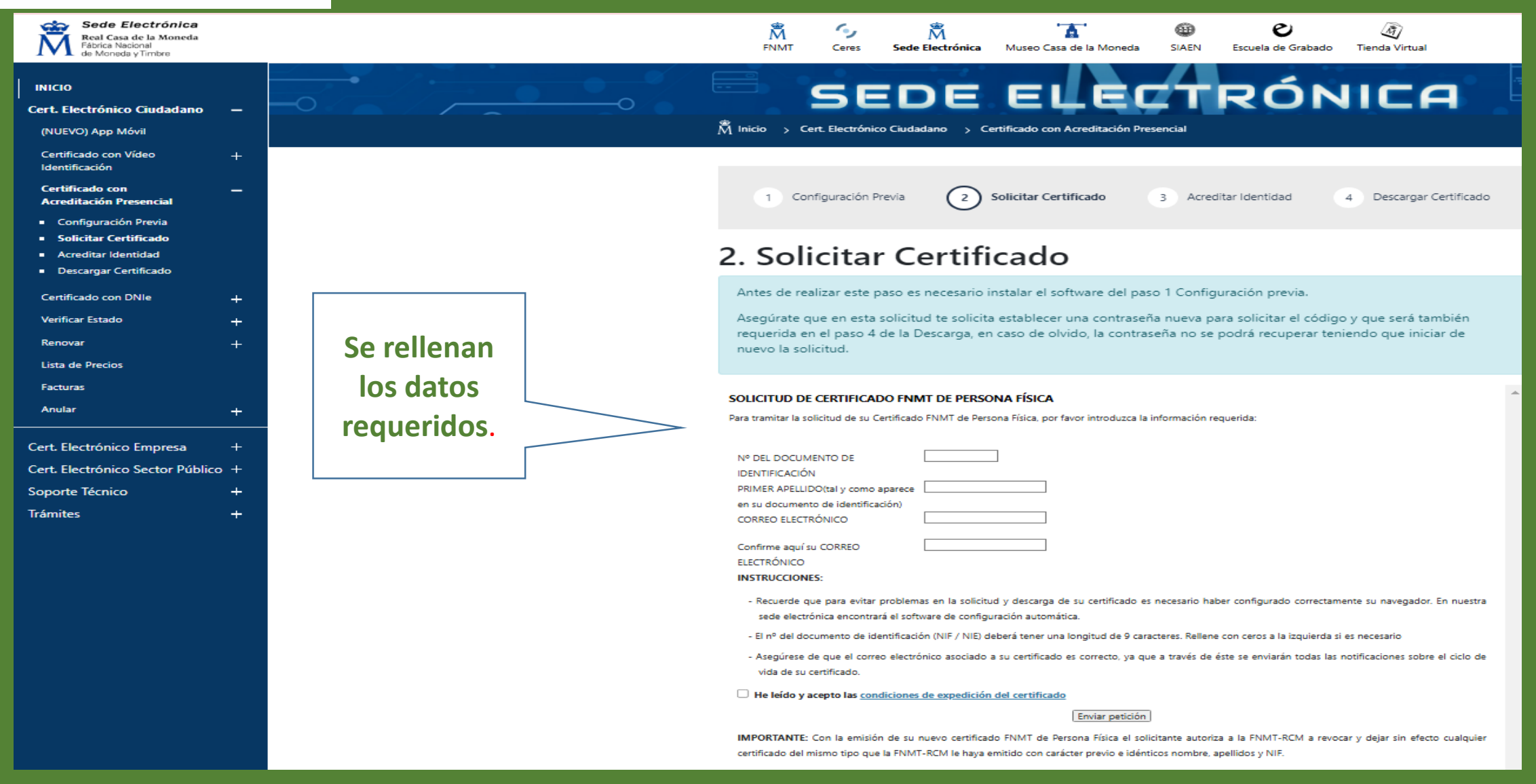

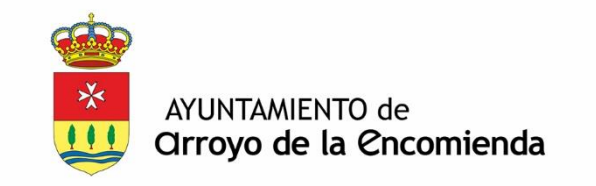

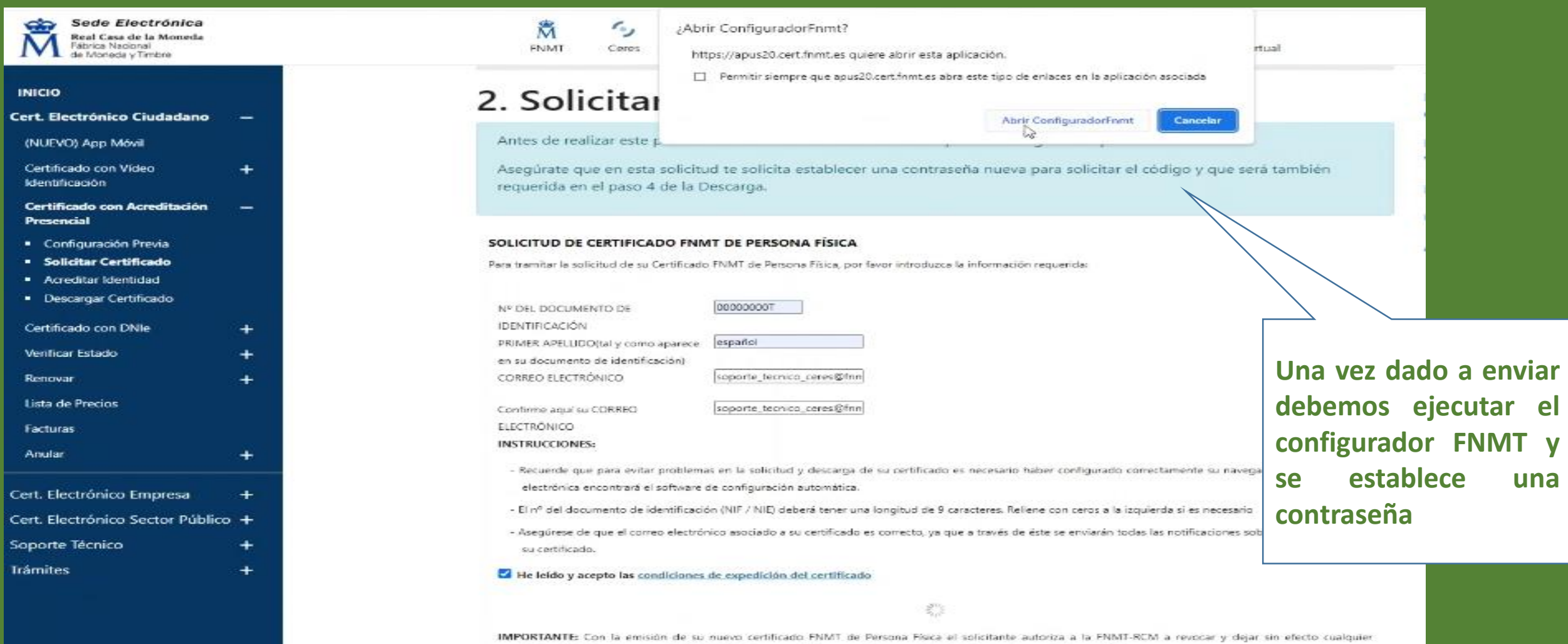

certificado del mismo tipo que la FNMT-RCM le haya emitido con carácter previo e idémicos nombre, apellidos y NIF.

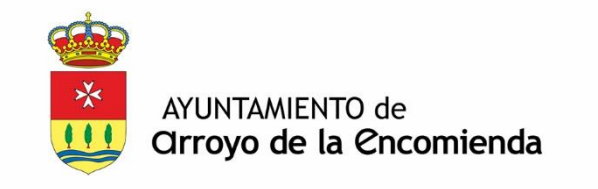

A Sede Electrónica

Trámites

| Real Casa de la Moneda<br>Fábrica Nacional<br>de Moneda y Timbre |              |                    |
|------------------------------------------------------------------|--------------|--------------------|
| INICIO                                                           |              | 2 9                |
| Cert. Electrónico Ciudadano                                      | <u></u>      |                    |
| (NUEVO) App Móvil                                                |              | Ante               |
| Certificado con Vídeo<br>Identificación                          | +            | Aser               |
| Certificado con Acreditación<br>Presencial                       | -            |                    |
| <ul> <li>Configuración Previa</li> </ul>                         |              | SOLIC              |
| <ul> <li>Solicitar Certificado</li> </ul>                        |              | Su soli            |
| <ul> <li>Acreditar Identidad</li> </ul>                          |              | Por tax            |
| Descargar Certificado                                            |              | Nº DEL             |
| Certificado con DNIe                                             | +            | DEIRAFI            |
| Verificar Estado                                                 | +            | En bres            |
| Renovar                                                          | +            | serán r            |
| Lista de Precios                                                 |              | Asegúr<br>certific |
| Facturas                                                         |              |                    |
| Anular                                                           | ( <b>+</b> ) |                    |
| Cert. Electrónico Empresa                                        | +            |                    |
| Cert: Electrónico Sector Público                                 | <b>•</b> +•  |                    |
| Courses Thereins                                                 | 100          |                    |

| 滿            | 5            | 茂                     | <b>A</b>                    | •          | e                       | (III)               |    |
|--------------|--------------|-----------------------|-----------------------------|------------|-------------------------|---------------------|----|
| ENMT         | Ceres        | Sede Electrónica      | Museo Casa de la Moneda     | SIAEN      | Escuela de Grabado      | Tienda Virtual      |    |
|              |              |                       |                             |            |                         |                     |    |
| . Soli       | cita         | Certifi               | cado                        |            |                         |                     |    |
| Antes de rea | lizar este p | aso es necesario li   | nstalar el software del pas | o 1 Config | uración previa.         |                     |    |
| Asegúrate qu | ue en esta   | solicitud te solicita | establecer una contraseñ    | a nueva p  | ara solicitar el código | o y que será tambio | án |
| equerida en  | el paso 4    | de la Descarga.       |                             |            |                         |                     |    |
|              |              |                       |                             |            |                         |                     |    |

#### D DE CERTIFICADO FNMT DE PERSONA FÍSICA

ha sido procesada correctamente.

empruebe la exactitud de los datos introducidos:

CUMENTO DE IDENTIFICACIÓN

#### ELLIDO.

español

0000000T

cibirá en su cuenta de correo electrónico soporte\_tecnico\_ceres@fmmt.es su CÓDIGO DE SOLICITUD. Este código y la documentación sobre su identidad l eridos por la Oficina de Registro a la que se dirija para acreditar su identidad así como para la descarga de su certificado una vez que haya sido generado.

de que el correo electrónico asociado a su certificado es correcto, ya que a través de éste se enviarán todas las notificaciones sobre el ciclo de vida de s

Recibirá en su cuenta de correo electrónico su código de solicitud.

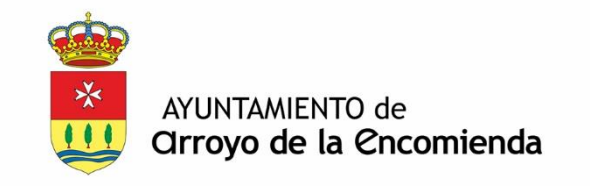

Una vez haya recibido el código, podrá ir a nuestras "Oficinas de Acreditación de Identidad " junto con el documento de identidad.

Aproximadamente 1 hora después de que haya acreditado su identidad en nuestras oficinas, podrá descargar e instalar su certificado desde el ordenador que solicitó el certificado.

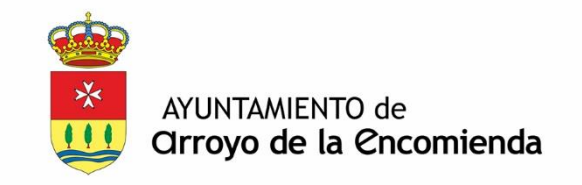

# **MUCHAS GRACIAS**